# **Appendix H – ProTrak Program Option Defaults**

## **Definitions and Terminology**

Accessed from the ProTrak Standard Toolbar. Select "Administration" then select "Definitions and Terminology" from the dropdown list

#### Defintions

| Item               | Default      | Affects ProTrak<br>Display/Forms? |
|--------------------|--------------|-----------------------------------|
| MAIN TRACK         | Selected     |                                   |
| REGULAR TRAIN      | Not selected |                                   |
| SPEEDS             | Selected     |                                   |
| TU                 | Selected     |                                   |
| SUPERIOR RIGHT     | Not selected |                                   |
| SUPERIOR CLASS     | Not selected |                                   |
| TWO OR MORE TRACKS | Not selected |                                   |
| YARD LIMITS        | Selected     |                                   |

## Terminology

| Item                                     | Default                  | Affects ProTrak<br>Display/Forms?                                                       |
|------------------------------------------|--------------------------|-----------------------------------------------------------------------------------------|
| The local switching zone is<br>called a  | Switching Zone           | Yes: Printed list of stations.                                                          |
| Standing position of a car on a track is | SPOT                     | Yes: In any window<br>display or on any printed<br>document where this term<br>is used. |
| The track SPOT at a customer is          | SPOT                     | Yes: In any window<br>display or on any printed<br>document where this term<br>is used. |
| Conductor's Train Journal is called      | Switchlist               | Yes. Operations toolbar<br>and printed title on<br>Conductor's Train Journal.           |
| Yardmaster's switchlist is<br>called     | Workorder <sup>(1)</sup> | Yes. Printed title on<br>Yardmaster's switchlist.                                       |
| The caboose, or marker unit, is called   | Cabin                    | Yes. Conductor's Train<br>Journal.                                                      |

## **Core segment (or Middle) Notes**<sup>2</sup>

Accessed from the ProTrak Standard Toolbar. Select "Administration" then select "Core segment Notes" from the dropdown list

| Item                           | Default <sup>(2)</sup> | Affects ProTrak<br>Display/Forms? |
|--------------------------------|------------------------|-----------------------------------|
| Name of core segment           | Middle <sup>(2)</sup>  |                                   |
| Railroad Timetable direction   | East/West              |                                   |
| Vertical Clearance is based on | Plate U: 22'0"         |                                   |
| Clearance Plate                |                        |                                   |
| Heaviest car allowed           | 220,000lbs             |                                   |
| Middle rail is                 | Bolted rail            |                                   |
| Model scale of railroad is     | HO 87                  |                                   |
| Minimum Middle radius is       | 30 inches              |                                   |

<sup>&</sup>lt;sup>1</sup> Jim has noted that while "Workorder" is the correct default value, he has noticed when helping users with their data, the "Yardmaster's switchlist" data field frequently comes up blank.

<sup>&</sup>lt;sup>2</sup> When a new railroad is established, the dropdown will show "Core segment Notes". Once this window has been displayed, the dropdown will change to "Middle" or whatever name you assign to the core segment.

#### **Spot Format and special SPOTs**

Accessed from the ProTrak Standard Toolbar. Select "Administration" then select "Spot Format and special SPOTs" from the dropdown list

| Item                           | Default | Affects ProTrak<br>Display/Forms? |
|--------------------------------|---------|-----------------------------------|
| Primary receiving track        | 98      |                                   |
| Primary delivery track         | 99      |                                   |
| Second receiving track         | 97      |                                   |
| Second delivery track          | 96      |                                   |
| A freight car's first location | FST-Yd  |                                   |
| A passenger car's first        | FST-01  |                                   |
| location                       |         |                                   |
| "x", cleaning track used       | Yes     |                                   |
| "y", RIP track used            | Yes     |                                   |
| "z", Weigh scales in use       | Yes     |                                   |
| Car ferry on main track        | No      |                                   |
| Narrow Gage Subdivision        | No      |                                   |

#### Era, Date and Minimum Rates

Accessed from the ProTrak Standard Toolbar. Select "Administration" then select "Era, Date and Minimum Rates" from the dropdown list

#### **Operating Date**

| Item               |         | Default  |   | Affects ProTrak<br>Display/Forms?                   |
|--------------------|---------|----------|---|-----------------------------------------------------|
| The operating year | is      | 1988     |   | All of these items affect                           |
| Operating date is  |         | February | 6 | any display or report                               |
| Use computer       | for     | Selected |   | where a date is shown. In                           |
| date               | month   |          |   | addition, changing the                              |
|                    | for day | Selected |   | year will change all era specific values and files. |

#### Per diem & Demurrage

| Item                     | Default        | Affects ProTrak<br>Display/Forms?                            |
|--------------------------|----------------|--------------------------------------------------------------|
| Per-diem is              | hourly + miles | These two items are era                                      |
| Demurrage is             | daily          | specific and are changed<br>based upon the year<br>selected. |
| Minimum carload rate     |                |                                                              |
| on joint traffic         | 362.60         |                                                              |
| on homeroad-only traffic | 290.08         |                                                              |

#### **Enhanced Switchlist Features**

Accessed from the ProTrak Standard Toolbar. Select "Administration" then select "Enhanced Switchlist Features" from the dropdown list

#### Second line messages

| Item                   | Default           | Affects ProTrak<br>Display/Forms? |
|------------------------|-------------------|-----------------------------------|
| Weigh car now          | Print message     |                                   |
|                        | and direct car to |                                   |
|                        | on-line scale     |                                   |
| Dangerous load/empty   | Print Dangerous   |                                   |
| Brakes cut out         | Print BRAKES CUT  |                                   |
|                        | OUT               |                                   |
| Plain Bearing          | Print PLAIN       |                                   |
|                        | BEARING           |                                   |
| Dimensional/restricted | Print CAR exceeds |                                   |
|                        | Plate C           |                                   |
| Special load           | Print SPECIAL     |                                   |
|                        | LOAD              |                                   |
| Load prone to shifting | Load prone to     |                                   |
|                        | shifting          |                                   |

## Blocking

| Item                          | Default      | Affects ProTrak<br>Display/Forms? |
|-------------------------------|--------------|-----------------------------------|
| Block for loads and car kind  | Selected     |                                   |
| Block for hazardous loads     | Not selected |                                   |
| Block for E/L (Empties/Loads) | Not Selected |                                   |
| Block train for drawbar       | Selected     |                                   |
| pull/stringlining             |              |                                   |
| Spiral factor                 | 1.00         |                                   |
| Helper(s) location in train   | No helpers   |                                   |
|                               | permitted    |                                   |

# Printing

| Item                          | Default      | Affects ProTrak<br>Display/Forms? |
|-------------------------------|--------------|-----------------------------------|
| Print all trains consists in  | Not Selected |                                   |
| "locomotive to caboose" order |              |                                   |

#### Switchlist Format

Accessed from the ProTrak Standard Toolbar. Select "Administration" then select "Switchlist Format" from the dropdown list.

The numbers in the first 12 items are the width of the columns. The total of these items **mus**t equal 80.

| Item                                  | Default                   | Affects ProTrak<br>Display/Forms? |
|---------------------------------------|---------------------------|-----------------------------------|
| Switchlist line number (car in train) | 3                         |                                   |
| Car initials and number               | 11 (cannot be<br>changed) |                                   |
| Empty/Loaded                          | 2                         |                                   |
| Car length (feet)                     | 3                         |                                   |
| Car kind (AAR mechanical              | 5                         |                                   |
| kind)                                 |                           |                                   |
| Blocking number                       | 3                         |                                   |
| Shipper/Consignee                     | 15                        |                                   |
| Present car location (SPOT)           | 7                         |                                   |
| Next car location (SPOT)              | 7                         |                                   |
| Gross car weight (tons)               | 4                         |                                   |
| Car contents                          | 16                        |                                   |
| Handling warning/restrictions         | 4                         |                                   |
| Font used for Data                    | Courier New               |                                   |
| Font used for headings                | Courier New               |                                   |
| Font used for Railroad name           | Courier New               |                                   |

#### Alternate Switchlist Format

Accessed from the ProTrak Standard Toolbar. Select "Administration" then select "Alternate Switchlist Format" from the dropdown list.

The numbers in the first 12 items are the width of the columns. The total of these items **mus**t equal 80.

| Item                           | Default       | Affects ProTrak<br>Display/Forms? |
|--------------------------------|---------------|-----------------------------------|
| Switchlist line number (car in | 3             |                                   |
| train)                         |               |                                   |
| Car initials and number        | 11 (cannot be |                                   |
|                                | changed)      |                                   |
| Empty/Loaded                   | 2             |                                   |
| Car length (feet)              | 4             |                                   |
| Car kind (AAR Mechanical       | 4             |                                   |
| kind)                          |               |                                   |
| Blocking number                | 3             |                                   |
| Shipper/Consignee              | 17            |                                   |
| Present car location SPOT      | 8             |                                   |
| Next car location SPOT         | 8             |                                   |
| Gross car weight (tons)        | 3             |                                   |
| Car contents                   | 13            |                                   |
| Handling warning/restrictions  | 4             |                                   |
| Font used for Data             | Courier New   |                                   |